# How to do Business Guide ELEVANCE HEALTH

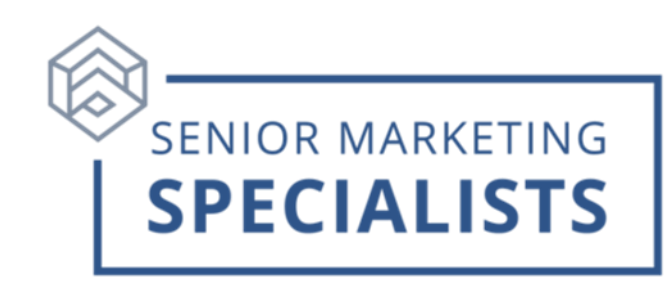

Website: www.anthem.com

Medicare Customer Service: 800-633-4368

Medicare Advantage New Business Fax: 800-833-8554

Medicare Supplement New Business Fax: 844-236-7967

Email: <a href="mailto:medicareagentsupport@anthem.com">medicareagentsupport@anthem.com</a>

#### First time users:

- 1. Go to <u>www.anthem.com</u>
- 2. Click Log In in the top right corner.
- **3.** From the options, click **For Producers.**
- 4. Click Register Now.
- 5. If you are not already appointed with Elevance please begin with your SSN. If you are appointed, and need to register to use Producer Toolbox, enter your Agency Tax ID to register an Agency, or your SSN to register as an independent agent.

### **To Check Commissions:**

- 1. Log into your <u>Agent Portal</u>
- 2. On the home page, scroll down and click View All Commissions.
- **3.** There you will be able to view your **Statements**.
  - Commissions Phone: 877-304-6470
  - Email: <u>Senior SalesComp@anthem.com</u>

## Senior Marketing Specialists

801 Gray Oak Drive, Columbia, MO 65201 | (800) 689-2800 | www.smsteam.net

# How to do Business Guide ELEVANCE HEALTH

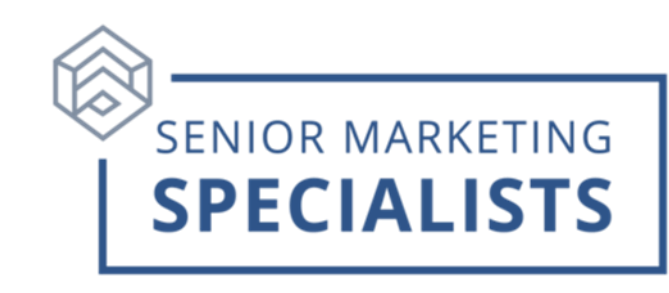

### To Submit Business via E-App:

- 1. Log into your Agent Portal
- 2. In the Menu Click on Tools & Resources, click on mProducer in the dropdown menu.
- **3.** It will redirect you to the mProducer web page, Click **Quoting**.
- Enter the applicants Zip code, County, date Coverage Begins, and coverage type (Medicare Advantage, Part D, or Medicare Supplement).
- 5. Then click Get Plans.

#### **To Check Business:**

- 1. Log into your Agent Portal
- 2. Click Book of Business in the Menu.
- 3. You will be able to view all Clients, Renewals, Commissions, Applications, or Quotes.

### **Tools and Resources:**

- **1.** Log into your <u>Agent Portal</u>.
- 2. Click Tools & Resources.
- 3. Click **Documents & Forms** in the drop-down menu.
- 4. Select your State and filter by Market and Years.
- Here you will have access to broker resources such as Demos, Applications & forms, and Manuels & Guides.

For questions, please call Senior Marketing Specialists at 800-689-2800.

## Senior Marketing Specialists

801 Gray Oak Drive, Columbia, MO 65201 | (800) 689-2800 | www.smsteam.net